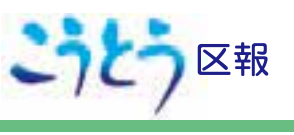

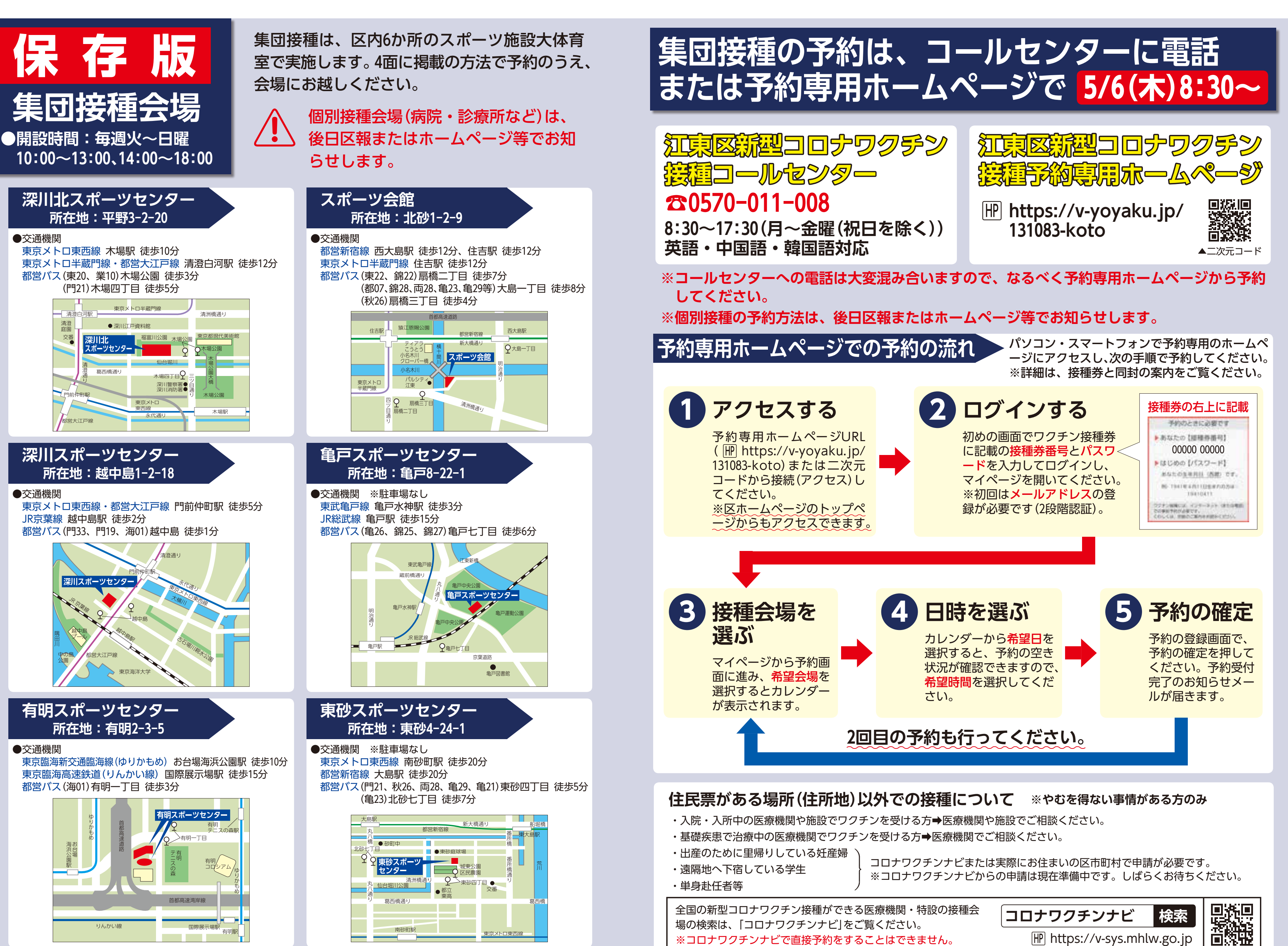

十分な駐車スペースがありませんので、公共交通機関をご利用ください。

こうとう区報

江東区ホームページ https://www.city.koto.lg. https://www.city.koto.lg